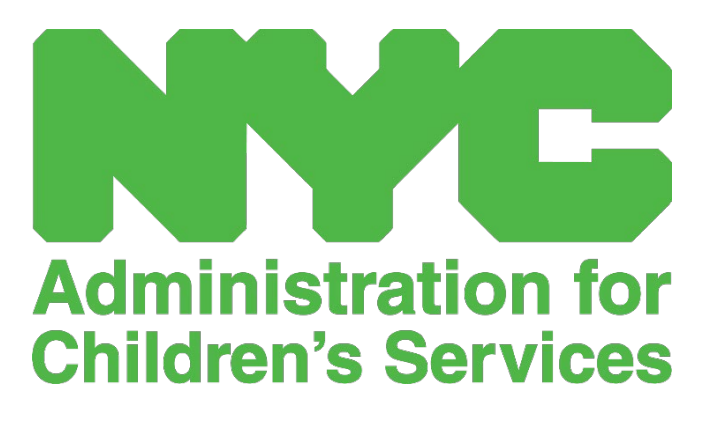

CAPS ONLINE QUICK REFERENCE GUIDE: CLOSURES (PROGRAMS)

# CONTENTS

| Closures           |   |
|--------------------|---|
| Entering Closures  |   |
| Modifying Closures | 5 |
| Deleting Closures  | 5 |
| Closure Filters    | 6 |

#### CLOSURES

Center-based programs will now be able to enter closures in CAPS Online. These closures mark days that you are *unavailable to provide care* as "closed" in CAPS Online, making the day unavailable to enter time-in/time-out attendance. Please be aware that center-based programs will receive payment from ACS for up to **twenty (20)** closures each NYS Fiscal Year, from April 1 – March 31 (Please see page 4 for more details).

<u>Note</u>: ACS will no longer request a list of program closures to be emailed to them. Programs are now responsible for entering your own closures and ensuring that they are entered correctly.

#### ENTERING CLOSURES

1. Select Closures from the Program dropdown.

| CAPS ONLINE | Home Placement Roster Attendance • | Program 🝷 Manage | e Users | 💄 User Profile 🛛 🔂 Logout |
|-------------|------------------------------------|------------------|---------|---------------------------|
|             |                                    | Program Profile  |         |                           |
|             | Welcome XXX                        | Closures<br>C    |         |                           |
|             |                                    |                  |         |                           |

2. Select Add Closure.

| Belect Add Closur       | e.     |                  |              |           |        |         |                            |                |            |
|-------------------------|--------|------------------|--------------|-----------|--------|---------|----------------------------|----------------|------------|
| CAPS ONLINE             | Home   | Placement Roster | Attendance 👻 | Program 👻 | Manage | e Users |                            | 💄 User Profile | 🕞 Logoui   |
| Closures                |        |                  |              |           |        |         |                            |                |            |
| Filter<br>Calendar view | Add    | d Closure        |              |           |        |         |                            | Rows 20        | per page 🗸 |
| Closure Year            | Action | Start Date       | End Dat      | e I       | Days   | O/C     | Eligible<br>for<br>Payment | Comments       |            |

3. Select the **Closure Date** field. A calendar will drop down. Select the date of your program closure from the calendar. (**Note**: if you have a closure that lasts multiple days, you will need to enter each day as a separate closure.)

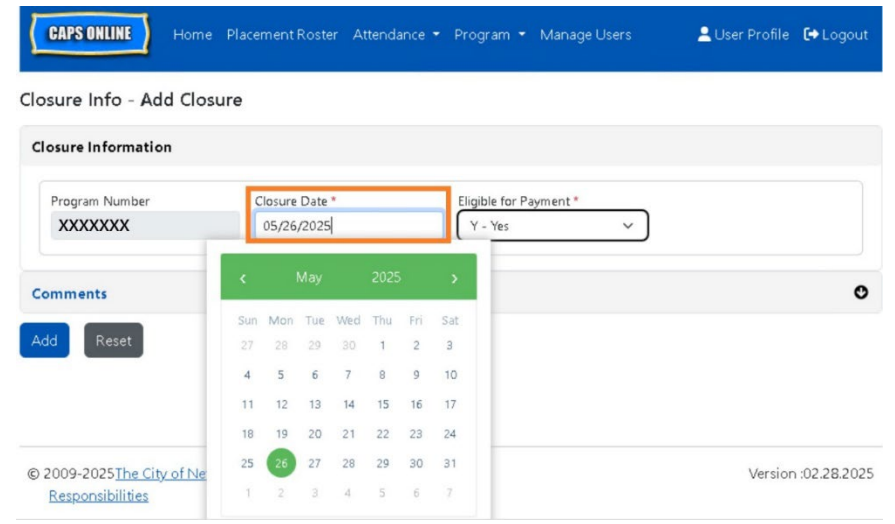

4. In the **Eligible for Payment** field, you must indicate whether this closure qualifies as a paid closure according to OCFS's guidelines, **up to 20** eligible closures.

|                | inter internet internet of the |                                                                                            |
|----------------|--------------------------------|--------------------------------------------------------------------------------------------|
| )              |                                |                                                                                            |
|                |                                |                                                                                            |
| Closure Date * | Eligible for Payment *         |                                                                                            |
| 05/26/2025     | Y - Yes 🗸 🗸                    |                                                                                            |
|                | Select                         |                                                                                            |
|                | Y - Yes                        | 0                                                                                          |
|                | N - No                         | v                                                                                          |
|                | Closure Date *<br>05/26/2025   | Closure Date * Eligible for Payment *<br>05/26/2025 Y - Yes<br>Select<br>Y - Yes<br>N - No |

Please see <u>https://on.nyc.gov/3FAGPKu</u> for more detailed information about paid vs. unpaid program closures.

- 5. Click on **Comments** and then the **Closure Description** field to add a description for the closure.
- Select Add at the bottom to save the closure.
   (Note: any changes made to closures will cause all records to be labeled as "non-submittable" for one business day while the changes take effect in the system.)

| CAPS ONLINE                         | Home     | Placement Roster | Attendance 🝷 | Program 👻                 | Manage Users  | 💄 User Profile | 🕞 Logout |
|-------------------------------------|----------|------------------|--------------|---------------------------|---------------|----------------|----------|
| Closure Info - Ad                   | ld Closu | ıre              |              |                           |               |                |          |
| Closure Informatio                  | on       |                  |              |                           |               |                |          |
| Program Number                      |          | Closure Date *   |              | Eligible for P<br>Y - Yes | ayment *<br>V |                |          |
| Comments                            |          |                  |              |                           |               |                | o        |
| Closure Description<br>Memorial Day |          |                  |              |                           |               |                |          |

7. Once you add the closure, you will receive a green confirmation message at the top of the screen confirming that the closure has been added, and you will see the new closure listed in the closure table.

| CAPS ONLINE     | Home Placement Roster Attendance 👻 Program 👻 Manage Users                         | 💄 User Profile 🕻 🕈 Logout |
|-----------------|-----------------------------------------------------------------------------------|---------------------------|
| The closure rea | cord was created successfully for <b># XXXXXXX</b> with the start date(5/26/2025) | ×                         |

Add Reset

#### MODIFYING CLOSURES

If you make a mistake when entering a closure or need to change closure information after you have entered it in CAPS Online, you can edit or delete the closure. (**Note**: you <u>cannot</u> edit or delete closures in service months in which attendance has already been *submitted*.)

1. If you need to edit an already entered closure, click on the brown pencil icon in the **Action** column to edit the closure.

| Add Clo | sure       |            |      |     |                         | Rows 20 per page ❤ |
|---------|------------|------------|------|-----|-------------------------|--------------------|
| Action  | Start Date | End Date   | Days | 0/C | Eligible for<br>Payment | Comments           |
| -       | 01/01/2025 | 01/01/2025 | 1    | С   | Y                       | NEW YEAR'S DAY     |
| Edit    | 01/20/2025 | 01/20/2025 | 1    | С   | Y                       | MLK DAY            |

When you click on this icon, the Closure Info - Edit page will appear, and you can make any changes necessary to your saved closures. Make sure to click **save** so that your closure changes are saved, and you will receive a green confirmation message at the top of the screen that the edits were saved successfully.

(**Note**: any changes made to closures will cause all records to be labeled as "non-submittable" for one business day while the changes take effect in the system.)

| nent Roster - Attendance 👻 Program 👻 | Manage Users                                                 | 💄 User Profile 🛛 🕞 Logout                                                                                   |
|--------------------------------------|--------------------------------------------------------------|----------------------------------------------------------------------------------------------------|
|                                      |                                                              |                                                                                                    |
|                                      |                                                              |                                                                                                    |
| Closure Date *                       | Eligible for Payment *                                       |                                                                                                    |
| 01/01/2025                           | Y - Yes v                                                    |                                                                                                    |
|                                      |                                                              | 0                                                                                                    |
|                                      |                                                              |                                                                                                    |
|                                      | nent Roster Attendance • Program • Closure Date * 01/01/2025 | nent Roster Attendance   Program  Manage Users  Closure Date *  D1/01/2025  Fligible for Payment *  Y · Yes |

### DELETING CLOSURES

1. If you need to remove a closure, click on the black trash can icon in the **Action** column next to the closure.

| Add Cl | osure          |            |      |     |                         | Rows 20 per page 🗸 |
|--------|----------------|------------|------|-----|-------------------------|--------------------|
| Action | Start Date     | End Date   | Days | 0/C | Eligible for<br>Payment | Comments           |
|        | 01/01/2025     | 01/01/2025 | 1    | с   | Y                       | NEW YEAR'S DAY     |
|        | Delete Closure | 01/20/2025 | 1    | с   | Υ                       | MLK DAY            |

Once you click on that icon, the Delete Closure page will appear, and you can click "delete" at the bottom of the screen, click **delete** on the pop-up that appears, and you will receive a green confirmation message that the closure was deleted successfully. This will remove the closure from your CAPS Online account, and you will be able to enter time-in and time-out attendance for that day.

| CAPS ONLINE Home Pla        | cement Roster Attendance 👻 Program 👻 | Manage Users              | 💄 User Profile 🛛 🕩 Logout |
|-----------------------------|--------------------------------------|---------------------------|---------------------------|
| Closure Info - Delete Closu | ire                                  |                           |                           |
| Closure Information         |                                      |                           |                           |
| Program Number              | Closure Date * 01/01/2025            | Eligible for Payment *    |                           |
| Comments                    | Delete Entry                         | ×                         | o                         |
|                             | Are you sure you would li            | ke to delete this record? |                           |
|                             |                                      | Delete Cancel             |                           |

**Note:** In your closure table, if you see "holiday substitution for [date]," this indicates that this day was a holiday listed on your closure list sent to ACS. These cannot be edited prior to April 1, 2025.

| 03/29/2024 03/29/2024 1 H Y HOLIDAY SUBSTITUTION<br>FOR 11.07.23 GOOD<br>FRIDAY |
|---------------------------------------------------------------------------------|
|---------------------------------------------------------------------------------|

## CLOSURE FILTERS

On the Closures page, you can also filter your list of program closures to view only specific years of closures.

 On the closures screen, you will see the closures already listed in CAPS Online for your program. You will see two different filters on the left side of the screen – Calendar View and Closure Year.

- Calendar View this filter indicates which list of years you would like to view.
  - <u>Gregorian Calendar Year</u> showing closures from January to December of the selected year
  - <u>State Fiscal Year</u> showing closures between April of the selected year and March of the following year.
  - <u>NYC School Year</u> showing closures between July of the selected year and June of the following year.

| Filter<br>Calendar view                                        | Add Closure  |            |      |     |                            | Rows 20 per page ❤ |
|----------------------------------------------------------------|--------------|------------|------|-----|----------------------------|--------------------|
| Select<br>Gregorian Calendar Year(Jan -                        | Start Date   | End Date   | Days | O/C | Eligible<br>for<br>Payment | Comments           |
| State Fiscal Year(April - Mar)<br>NYC School Year(July - June) | j 01/01/2025 | 01/01/2025 | 1    | с   | Y                          | NEW YEAR'S DAY     |
| Reset Filler                                                   | 01/20/2025   | 01/20/2025 | 1    | С   | Υ                          | MLK DAY            |

• **Closure Year** – this filter indicates which year's closures you would like to view.

| Filter         | Add Clos | ure        |            |      |     |                 |                    |
|----------------|----------|------------|------------|------|-----|-----------------|--------------------|
| Calendar view  |          |            |            |      |     |                 | Rows 20 per page ♥ |
| Closure Year   | Action   | Start Date | End Date   | Days | O/C | Eligible<br>for | Comments           |
| Select 🗸       |          |            |            |      |     | Payment         |                    |
| Select<br>2025 |          | 01/01/2025 | 01/01/2025 | 1    | С   | Υ               | NEW YEAR'S DAY     |
| 2024           |          | 01/20/2025 | 01/20/2025 | 1    | С   | Y               | MLK DAY            |
| 2023           |          |            |            |      |     |                 |                    |

2. Once you select your chosen filters, click **Apply Filter** to view your selected list of closures.

| Filter                             | Add Clos | sure               |            |      |     |                            |                |
|------------------------------------|----------|--------------------|------------|------|-----|----------------------------|----------------|
| Calendar view<br>Gregorian Caler 🗸 |          | Rows 20 per page ✔ |            |      |     |                            |                |
| Closure Year                       | Action   | Start Date         | End Date   | Days | O/C | Eligible<br>for<br>Payment | Comments       |
| Apply Filter                       |          | 01/01/2025         | 01/01/2025 | 1    | с   | γ                          | NEW YEAR'S DAY |
| Reset Filter                       |          | 01/20/2025         | 01/20/2025 | 1    | с   | Y                          | MLK DAY        |